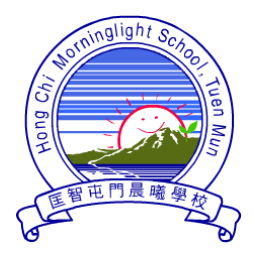

**匡智屯門晨曦學校** 

Hong Chi Morninglight School, Tuen Mun

由 2016 年 10 月 20 日(四)起,家長可透過 SchoolApp 程式接收學校電子訊息(包括 校曆,即每月活動及假期行事曆),懇請家長配合並善用 School App 了解學校資訊。

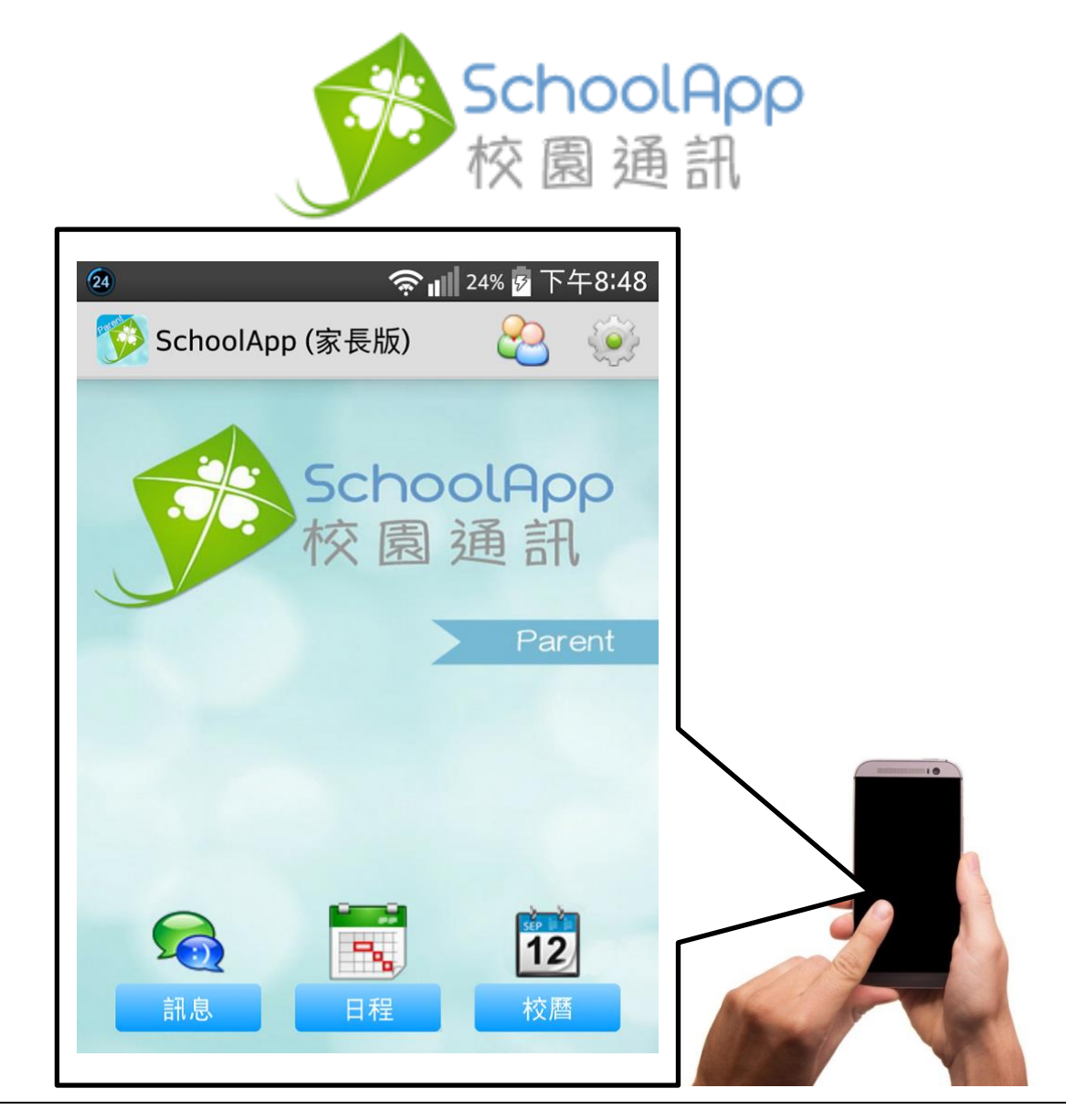

# 電子訊息系統 使用手冊

使用手冊已上載至本校網頁 http://www.hctmml.edu.hk

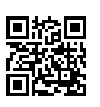

### (A) 安裝

關於我們

- 💮 安卓系統(Android)手機的家長可到 🅟 Google Play 1. 使用 下載 SchoolApp 家長版。 蘋果系統(iOS)手機的家長可到 🔗 App Store 2. 使用 下載 SchoolApp 家長版 。 本地下載 3. 內地用戶可使用瀏覽器到 http://www.schoolapp.hk 點選 下載 apk 安裝檔。 4. 家長可透過教學影片, 依步驟安裝 SchoolApp。 教學影片網址 http://www.schoolapp.hk/help/video 學校登入 家長登入 SchoolApp 功能・ 應用 -服務計劃 客戶 幫助 -校園通訊 EN/中文 SchoolApp (Parent) 家長版 家長請安裝家長版 SchoolApp (Parent),可 GET IT ON Available on the 本地下載 以在 Google Play 和 Apple App Store 免費 Google play App Store 下載。 SchoolApp (Teacher) 教師版 老師讀安裝教師版 SchoolApp (Teacher),可 Available on the App Store GET IT ON Google play 以在 Google Play 和 Apple App Store 免費 下載・ 局訊息 通告 -§=2 家課 學校可即時發佈訊息到家長的手機 學校可即時發佈通告到家長的手機App, 每天放學後系統會自動給家長發送一個 App,而且可以知道家長有否讀取。 家長簽通告無需再交回條。 家課提示,方便查看。 詳情 » 詳情 » 詳情 » 關於我們 聯絡我們 應用 開發人員 服務 服務支持
  - 聯絡我們
     服務
     應用
     服務支持
     開發人員

     聯絡我們
     服務計劃
     下載
     快速開始
     API

     私隱條款
     訊息
     iOS
     常見問題
     連接 SchoolApp

     版權及免責聲明
     通告
     影片教學

     請假
     請假

### (B) 登記

安裝程式後,開啟程式。

家長登記第一步:

輸入驗證碼(即登記碼)·登記碼已貼在學生通訊冊的「學校/家長通訊」頁內。

|                                                                                             |                                                 | 4G<br>₩ 11 55%                                            | 下午4:43          |
|---------------------------------------------------------------------------------------------|-------------------------------------------------|-----------------------------------------------------------|-----------------|
| <li>✓ 家長註冊</li>                                                                             |                                                 |                                                           |                 |
| T<br>T<br>T<br>T<br>T<br>T<br>T<br>T<br>T<br>T<br>T<br>T<br>T<br>T<br>T<br>T<br>T<br>T<br>T | 歡迎登記 School<br>到學校發給你的馬<br>馬以進行登記。如<br>到,請和學校聯約 | App!你應該<br><sup>魚證碼,</sup> 請輸<br>]果你還沒有<br><sup>B</sup> 。 | 已經收<br>入驗證<br>收 |
| 驗證碼                                                                                         |                                                 |                                                           |                 |
| 繼續註冊                                                                                        |                                                 |                                                           |                 |
| 我已經閱讀並同意私隱條款                                                                                |                                                 |                                                           |                 |
| <u>註冊有問題?請瀏覽常見問題集</u>                                                                       |                                                 |                                                           |                 |
|                                                                                             |                                                 |                                                           |                 |
|                                                                                             |                                                 |                                                           |                 |
|                                                                                             |                                                 |                                                           |                 |
| 如果你以前已經登記了,請登入。                                                                             |                                                 |                                                           |                 |
| 登入                                                                                          |                                                 |                                                           |                 |

自選一個密碼,這個密碼可以用來登入到 SchoolApp。

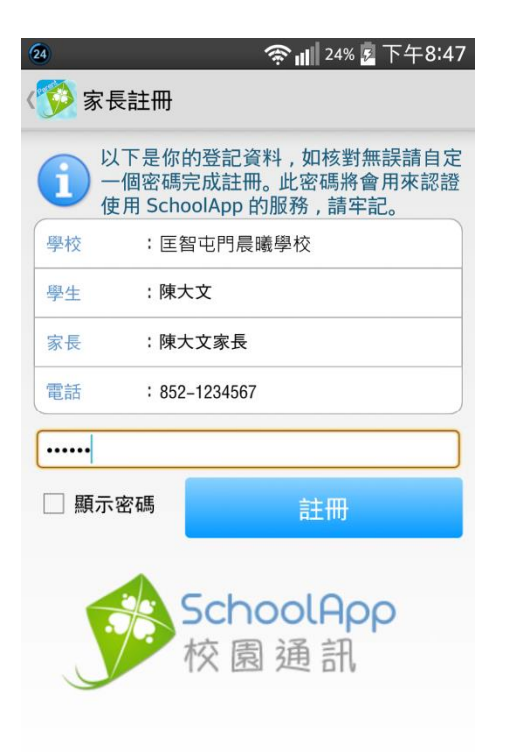

家長登記第三步:

家長如需安裝 SchoolApp 至另一部電話同時使用,請按登入按鈕,並輸入 電話號碼及密碼進行登入,不需再次登記。

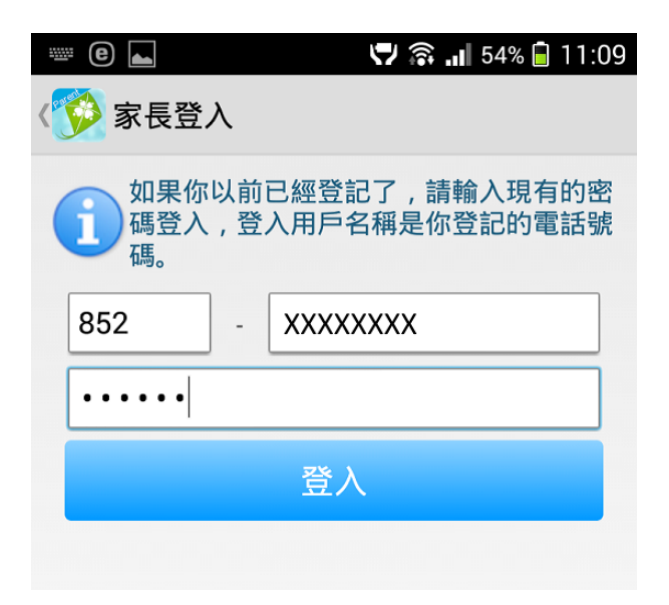

## (C) 閱讀訊息

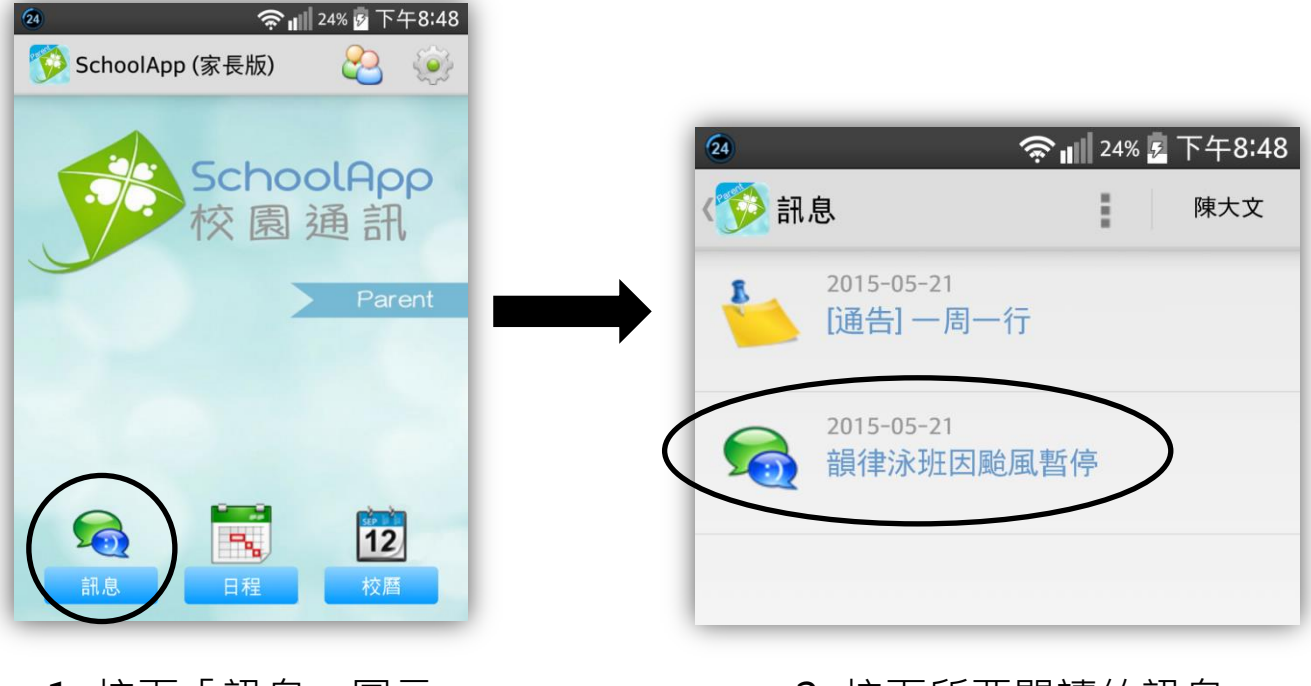

1. 按下「訊息」圖示

2. 按下所要閱讀的訊息

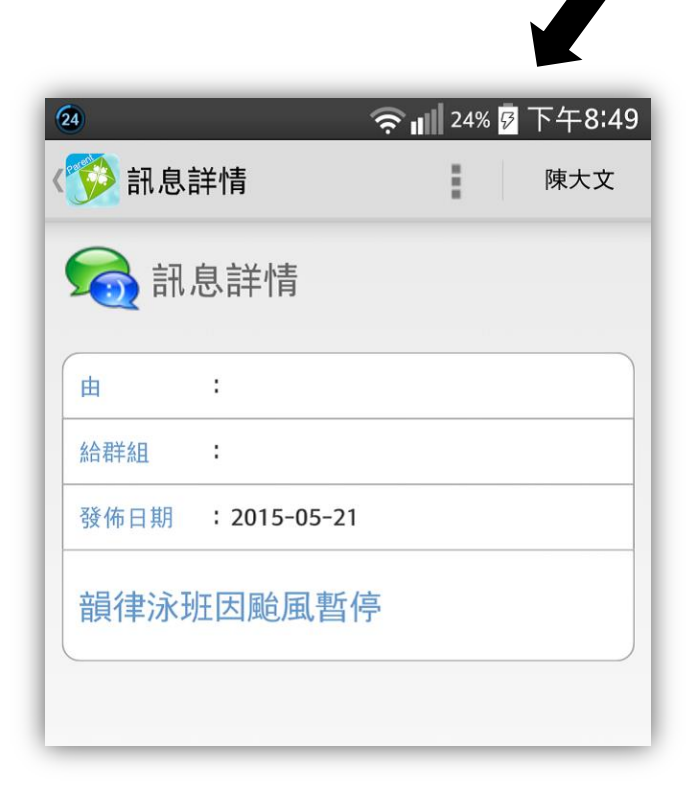

3. 閱讀訊息內容

### (D) 閱讀校曆

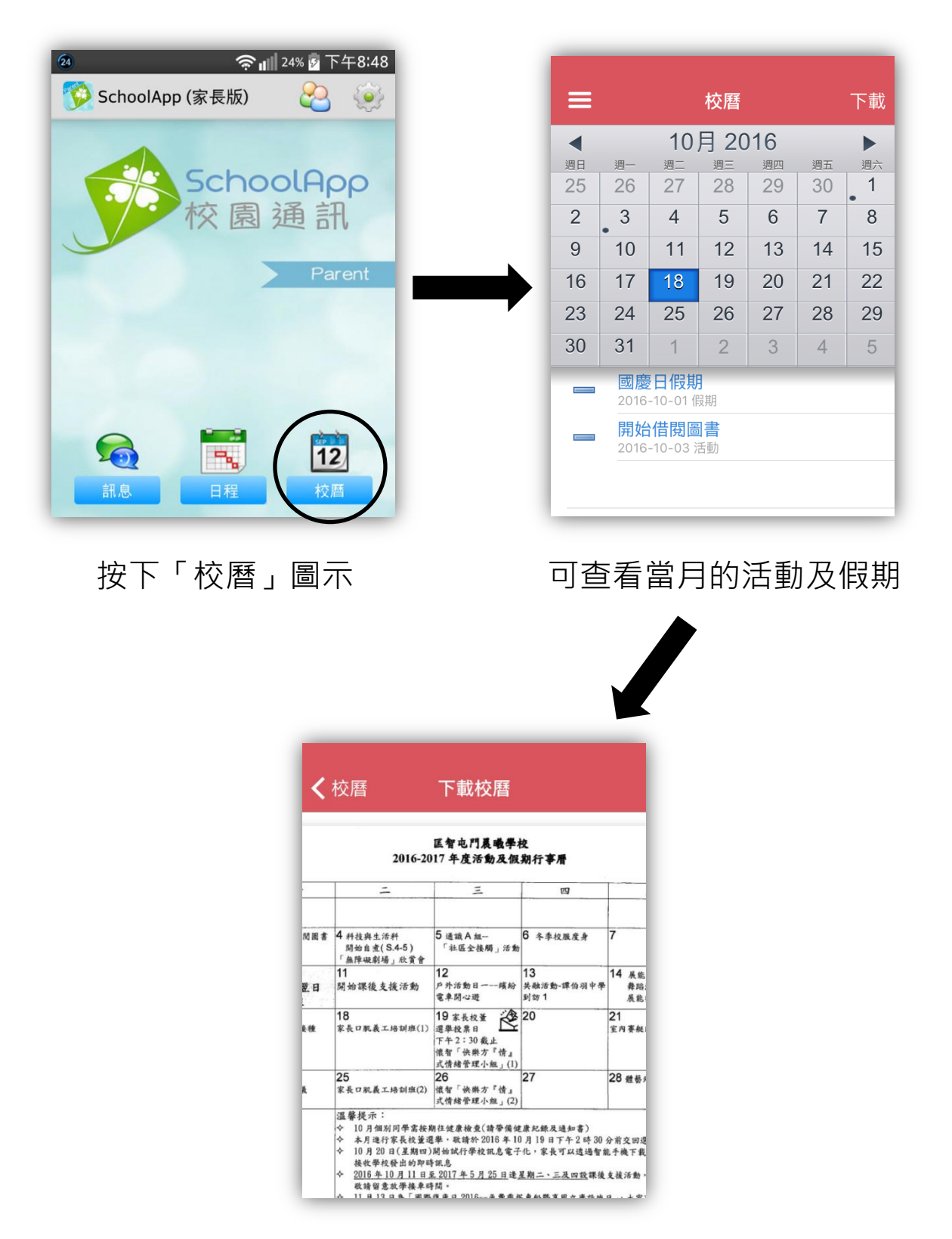

亦可下載 PDF 文件,閱覽整月之活動及假期。

### 常見問題

#### Q: SchoolApp 收費如何?

A: 家長使用 SchoolApp 是免費的。

#### Q: 如何登記?

A: 學校將會給你一個登記碼,你可以使用這個登記碼進行登記。首先輸入 登記碼,然後自選一個密碼,這個密碼可以用來登入到 SchoolApp。

#### Q: 一個家長可以登記多少個設備(手提電話或平板電腦)?

A: 一個家長可以登記兩個設備。

#### Q: 可以設定是否接收即時通知嗎?

A: 可以的,你可以在配置頁面進行設定。

#### Q: 如果我重新安装 SchoolApp,以前的資料還在不在?

A: SchoolApp 可以同步最近一年的資料。

#### Q: 更換了電話,現在如何繼續使用 SchoolApp?

A: 請先安裝 SchoolApp, 然後用以前的密碼直接登入就可以了。